## 中華聖潔會靈風中學

## 「靈風通訊」家長資訊平台手機應用程式 - 安裝指引

App Store

••••• csl. ᅙ

本校的家長資訊平台手機應用程式 (以下簡稱為「靈風通訊」)的安裝方法如下:

注意:

- 請勿將帳號交予學生使用,所有回覆均視作家長之回覆。
- 除更換或重設手機外,「**靈風通訊**」安裝後只需登入一次便可使用,無需每次登入。
- 若家長忘記密碼,請到學校網站(http://www.lsc.edu.hk/parent)重設密碼。
- 1 安裝「靈風通訊」指引
  - 1.1 iOS (iPhone)平台
    - 1.1.1 步驟一:進入 App Store
    - 1.1.2 步驟二:搜尋『靈風通訊』
    - 1.1.3 (iPad)步驟三:選擇『只限 iPhone』找到該程

式後,便可進行安裝

注意:由於此程式只為 iPhone 設,若家長使用 iPad 進入 App Store 尋找『靈風通訊』程式,在 篩選條件內選擇「只限 iPad」改為「只限 iPhone」才會出現該程式。

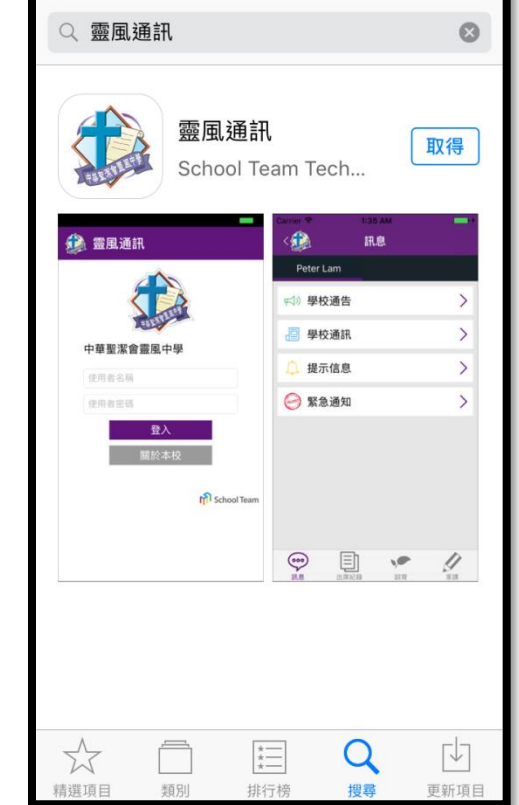

10:02

° \* 🔳

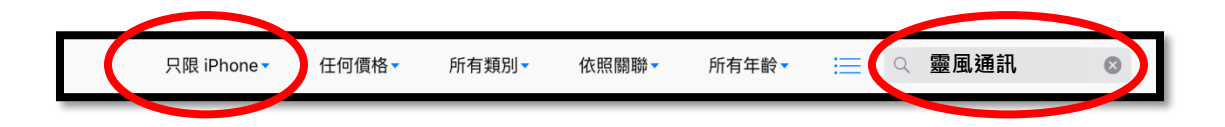

1.2 Android (安卓) 手機/平板電腦平台

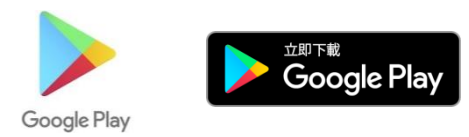

- 1.2.1 步驟一:進入 Google Play Store
- 1.2.2 步驟二:搜尋「**靈風通訊**」
- 1.2.3 步驟三:找到「靈風通訊」程式後,按「安裝」按鈕,再按「接受」按鈕。

## 1.3 沒有 Google Play Store 的 Android 手機/平板

1.3.1 步驟一:開啟瀏覽器·並輸入以下網址 http://goo.gl/VmRzF9 或使用手機的 QR Code 讀取程式掃瞄右邊的 QR Code

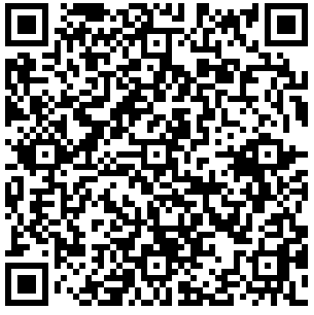

1.3.2步驟二:選「設定」→「安全」,再選「未知的來源」

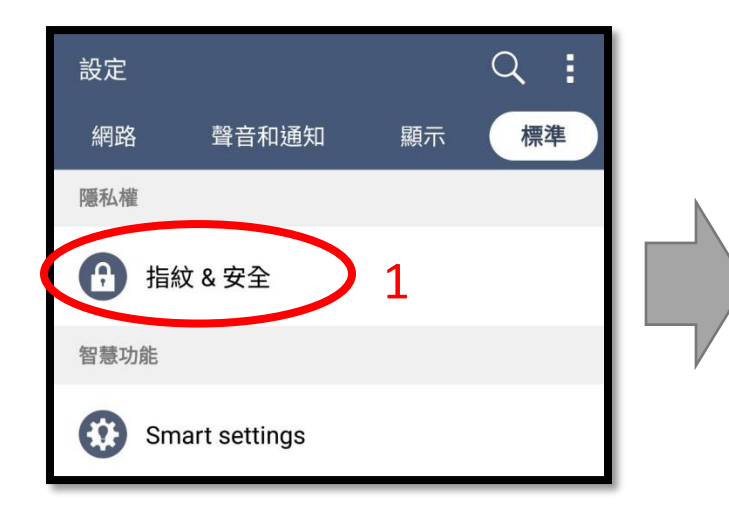

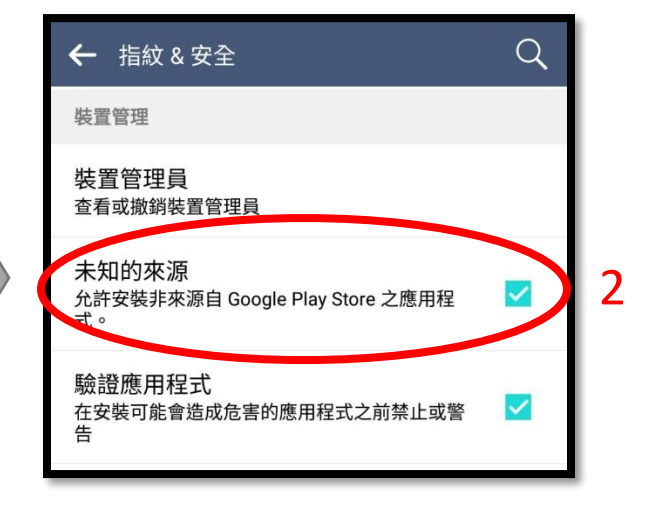